# How to Determine if Observed Precipitation is "Normal" for a WSDOT Delineation Report

updated August 27, 2019

**WSDOT** 

Note: The notes section below some slides contain additional information.

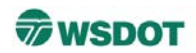

WSDOT typically follows the Corps of Engineers guidance for difficult situations when determining wetland hydrology, especially when indicators may naturally be missing during summer or fall field work.

Using this guidance allows the author and reviewers to evaluate field observations in the context of recent and historical precipitation data from the best climate station.

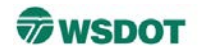

- This tutorial describes steps to determine whether precipitation conditions prior to a site visit are either:
  - drier than normal
  - normal
  - wetter than normal
- In WSDOT reports the description is supported by data presented in an appendix:
  - comparing historical to recent precipitation, to determine if normal precipitation occurred in the 3 months preceding field work.
  - documenting precipitation conditions in the 10 days prior to field work.

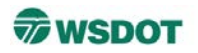

- This tutorial is based on guidance for Difficult Wetland Situations in the Regional Supplements to the Corps Delineation Manual:
  - Western Mountains, Valleys and Coast Version 2.0, page 118, paragraph b
  - Arid West Version 2.0, page 104, paragraph b
- For general instructions, see pages 19-24 to 19-27, Procedure 2 of the NRCS <u>Engineering Field Handbook Chapter 19</u>.
- The following pages are adapted specifically to Washington State, and information available in 2018.

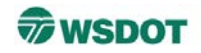

- We assume:
  - Historical precipitation data provides the best available estimate of "normal" precipitation.
  - In the WETS tables, the interval between the lower 30% value and the upper 30% value is the range of normal precipitation.
  - Data from the chosen observation station represents similar precipitation conditions occurring at the site.

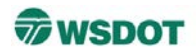

- report appendix table template
- how to find long-term precipitation data
- how to find current precipitation data
- example table documenting if conditions are normal, or wetter or drier than normal
- how to find precipitation data for the 10 days preceding field work
- example report text

# **Template for Precipitation Data**

#### WSDOT

| Append<br>Compar            | ix B-1.<br>ison o<br>precipi | f Obset                      | • Prec        | ty, Wash                     | tion<br>al Pro       | Data<br>ecipitatio                            | on (NRC            | S 2018                   | ;)                                    |
|-----------------------------|------------------------------|------------------------------|---------------|------------------------------|----------------------|-----------------------------------------------|--------------------|--------------------------|---------------------------------------|
|                             |                              | Long-te                      | rm rainfall g | recordsª                     |                      |                                               |                    |                          |                                       |
|                             | Month                        | 3 yrs. in<br>10 less<br>than | Average       | 3 yrs. in<br>10 more<br>than | Rain<br><u>falla</u> | Condition<br>dry, wet,<br>normal <sup>b</sup> | Condition<br>Value | Month<br>weight<br>value | Product of<br>previous two<br>columns |
| 1 <sup>st</sup> prior month |                              |                              |               |                              |                      |                                               |                    | 3                        |                                       |
| 2 <sup>nd</sup> prior month |                              |                              |               |                              |                      |                                               |                    | 2                        |                                       |
| 3 <sup>rd</sup> prior month |                              |                              |               |                              |                      |                                               |                    | 1                        |                                       |
|                             | L                            | I                            |               |                              |                      |                                               |                    | Sum                      | <u> </u>                              |
|                             | Condition                    | 018<br>ns are cons           | idered norma  | al if they fall              | within th            | e low and hig                                 | h range arour      | id the ave               | rage.                                 |
| Note: If s                  | um is                        |                              |               |                              |                      |                                               | Co                 | ndition va               | alue:                                 |
| 6.                          | . 9 ther                     | n prior peri                 | od has bee    | n drier thai                 | n norma              | 1                                             | Dry                | / (D)                    | =1                                    |
| 10                          | - 14 ther                    | n period ha                  | s been nor    | mal                          |                      |                                               | No                 | rmal (N)                 | =2                                    |
| 15                          | - 18 ther                    | n period ha                  | s been wet    | ter than no                  | ormal                |                                               | We                 | et (W)                   | =3                                    |
|                             |                              |                              |               |                              |                      |                                               |                    |                          |                                       |

Conclusions: Normal, drier than normal, or wetter than normal precipitation conditions were present prior to the field visit.

# Natural Resources Conservation Service (NRCS) Field Office Technical Guide (FOTG) website

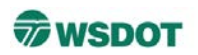

Use the <u>NRCS FOTG website</u> to obtain:

- 1. Long term rainfall records (5 steps & 3 tips)
- 2. Current precipitation data (2 steps)

In the following slides, the Anacortes WETS station is used to illustrate the process for an early May 2014 field visit.

#### **WSDOT**

To fill out the "Long-term rainfall records" section of the table using WETS table info.

Note: closest WETS station to your site may be in an adjacent county.

WETS Tables can be found here: <u>WETS</u> <u>Tables</u>

### Appendix B — Precipitation Data

Appendix B-1. Comparison of Observed and Normal Precipitation (NRCS 2018)

Monthly precipitation data for City, Washington.

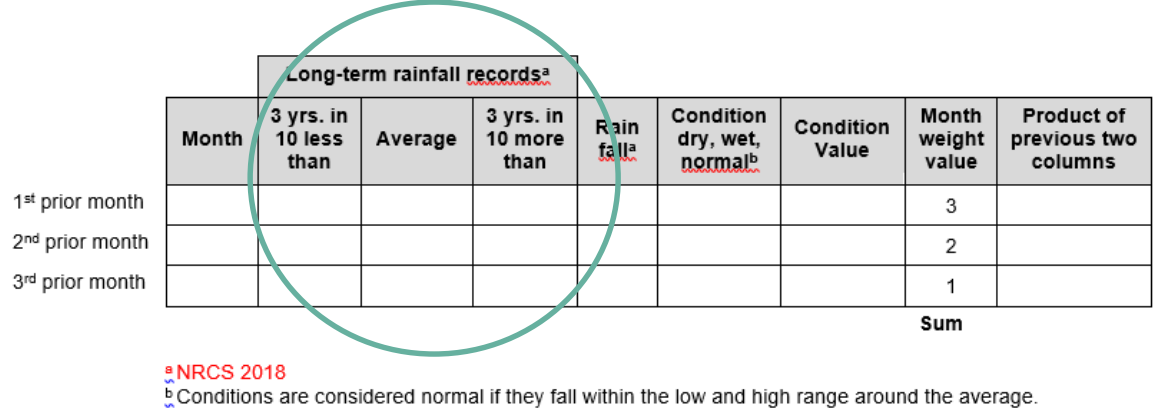

| Note: | <u>If sum is</u>                                 | Condition val | ue: |
|-------|--------------------------------------------------|---------------|-----|
|       | 6 9 then prior period has been drier than normal | Dry (D) :     | =1  |
|       | 10 - 14 then period has been normal              | Normal (N)    | =2  |
|       | 15 - 18 then period has been wetter than normal  | Wet (W) =     | =3  |

Conclusions: Normal, drier than normal, or wetter than normal precipitation conditions were present prior to the field visit.

# Step 1: Go to <u>NRCS FOTG website</u>,

Click on Washington state, and click "Submit"

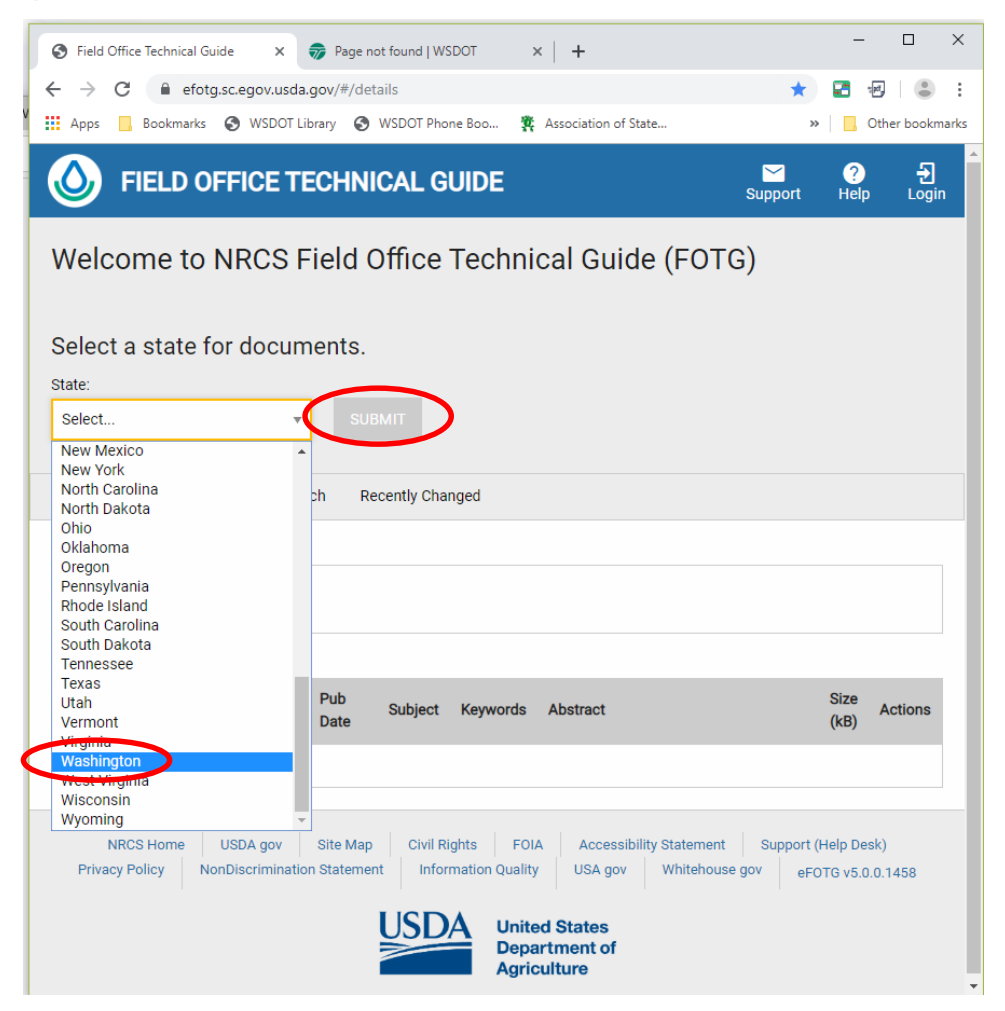

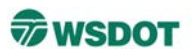

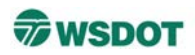

# Step 2: Click "Section II" and "Climatic Data"

| FIELD OFFICE TECHNICAL G                   | UIDE Support           | ?<br>t Help | <b>₽</b><br>Login |
|--------------------------------------------|------------------------|-------------|-------------------|
| Welcome to NRCS Field Office               | Technical Guide (FOTG) |             |                   |
| Select a state for documents.              |                        |             |                   |
| Washington <b>v</b> SUBMIT                 |                        |             |                   |
| Document Tree Document Search Recently Cha | nged                   |             |                   |
| Keyboard navigation instructions           |                        |             |                   |
| Section I                                  |                        |             | •                 |
| Section II                                 |                        |             | •                 |
| Climatic Data                              |                        |             |                   |
| Cultural Resourcilimatic Data              |                        |             | •                 |
| Ecological Site Descriptions               |                        |             | •                 |
| Forage Suitability Groups                  |                        |             | •                 |
| Soils                                      |                        |             | •                 |
| Threatened and Endangered Species          |                        |             | •                 |
| Section III                                |                        |             | -                 |
| Section IV                                 |                        |             | •                 |
| Section V                                  |                        |             | •                 |

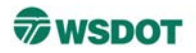

# Step 3: Select "AgACIS (Agricultural Applied Climate Information System)"

| Ecological Site Descriptions      | • |
|-----------------------------------|---|
| Forage Suitability Groups         | • |
| Soils                             | • |
| Threatened and Endangered Species | • |
| Section III                       | • |
| Section IV                        | • |
| Section V                         | • |

#### **Climatic Data**

|     | Documents (2)                                                                              |                  |                                 |                                  |                             |                                                                                                    |                      |                |
|-----|--------------------------------------------------------------------------------------------|------------------|---------------------------------|----------------------------------|-----------------------------|----------------------------------------------------------------------------------------------------|----------------------|----------------|
|     | Document Title                                                                             | Туре             | Pub<br>Date                     | Subject                          | Keywords                    | Abstract                                                                                                    | Size<br>(kB)         | Actions        |
|     | AgACIS (Agricultural<br>Applied Climate<br>Information System)<br>AgACIS (Agricultural App | C)               | 2016-<br>12-15<br>nate Informat | Climatic<br>Data<br>tion System) | -                           | DAILY CLIMATE DATA FOR A MONTH -<br>daily maximum, minimum and<br>average temperature (degrees F),<br>base 40 and base 50 growing degree<br>days (GDD), precipitation, snowfall<br>and snow depth (inches) for all days<br>of the selected month. Basic monthly<br>summary statistics are also provided. | _                    | 0              |
|     | WA County ID (FIPS)<br>Codes                                                               | W                | 2014-<br>6-2                    | -                                |                             | -                                                                                                    | 15                   | <b>(</b> )     |
|     | NRCS Home USDA<br>Privacy Policy NonDisc                                                   | gov<br>riminatio | Site Map<br>on Statemer         | Civil Rig<br>nt Inform           | phts FOIA<br>nation Quality | Accessibility Statement Support (<br>USA gov Whitehouse gov eFC                                                                                                    | (Help De<br>)TG v5.0 | sk)<br>.0.1458 |
| aga | acis.rcc-acis.org                                                                          |                  |                                 | USD/                             | 4 Unite                     | d States                                                                                                    |                      |                |

# **Find the WETS Tables**

### Step 4:

**WSDOT** 

# Select your state from the dropdown list, then your county of interest

|                                                                                                    | AgACIS                                                                                                    |             |                                                                                                    |
|----------------------------------------------------------------------------------------------------|----------------------------------------------------------------------------------------------------|-------------|----------------------------------------------------------------------------------------------------|
| Help                                                                                                    |                                                                                                    |             | ×                                                                                                    |
| AgACIS is available on a county basis. If you nee<br>Once a state is selected, a county menu will be g                                                                                                    | ed assistance finding the<br>generated and you can s                                                                                                    | e de<br>ele | esired county, first select the state below.<br>ect the county of interest.                                         |
| State Washington   County:                                                                                                    | Select county                                                                                                    | ۲           |                                                                                                    |
| If you already know the county FIPS id, just ente                                                                                                    | Klickitat County<br>Lewis County                                                                                                    | *           | county of interest, then click "Go".                                                                                |
| Go                                                                                                    | Lincoln County<br>Mason County<br>Okanogan County                                                                                                    |             |                                                                                                    |
| <ul> <li>FROST</li> <li>GROWTH</li> <li>WETS</li> <li>DAYS</li> <li>Station information</li> </ul>                                                                                                    | Pacific County<br>Pend Oreille County<br>Pierce County<br>San Juan County<br>Skagit County<br>Skamania County                                                          | D           |                                                                                                    |
| Product Description:<br>DAILY DATA FOR A MONTH - daily maximum, minimum :<br>(degrees F), base 40 and base 50 growing degree days (<br>and snow depth (inches) for all days of the selected month<br>statistics are also provided. Values of 'M' indicate missing<br>indicate a trace. | Snohomish County<br>Spokane County<br>Stevens County<br>Thurston County<br>Wahkiakum County<br>Walla Walla County<br>Whatcom County<br>Whitman County<br>Yakima County |             | - Submit a question/comment -<br>- Select a different county -<br>Powend by CACIS<br>NO AA Regional Climate Centers |

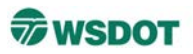

## Step 5: Select the station of interest

|                                                                                                    | AYACIS TOF SKA                                                                                                    | ight county                                                     |           |
|----------------------------------------------------------------------------------------------------|----------------------------------------------------------------------------------------------------|-----------------------------------------------------------------|-----------|
| 1. Location ? »<br>FINNEY CREEK WASH A<br>LA CONNER 0.2 ESE<br>MARBLEMOUNT 2.1 NI<br>MOUNT VERNON 0.8 S<br>MOUNT VERNON 1.1 E<br>MOUNT VERNON 1.5 E<br>MOUNT VERNON 3.4 V<br>RAINY PASS<br>ROCKPORT 0.8 ESE<br>BOCKPORT 0.5 E<br>SEDRO-WOOLLEY | <ul> <li>2. Product »</li> <li>Daily data for a month</li> <li>Daily almanac</li> <li>Monthly summarized data</li> <li>Calendar day summaries</li> <li>Daily/monthly normals</li> <li>First/last dates</li> <li>Temperature graphs</li> <li>Accumulation graphs</li> </ul> | 3. Options »<br>Year range: 1971 - 2000<br>Thresholds: 24 28 32 | 4. View » |
| SEDRO-WOOLLEY 5.1 SWAMP CREEK THUNDER BASIN View map Product Description:                                                                                                    | SEDRO-WOOLLEY<br>Max Temperature: 1896-08-06 to<br>Min Temperature: 1896-08-06 to<br>Precipitation: 1896-08-01 to 201<br>Snowfall: 1896-11-01 to 2019-0<br>Snow Depth: 1898-11-19 to 201                                                                                   | o 2019-07-31<br>o 2019-07-31<br>I9-07-31<br>3-08<br>9-03-08     |           |

WETS - month by month summary and probability analysis of temperature and precipitation. The table also provides first/last dates and length of growing season using three index temperatures (32, 28, and 24 degrees Fahrenheit by default) at 50 and 70 percent probabilities. A third tables provides monthly precipitation totals (in inches) for the period of record. Submit a question/comment -- Select a different county -

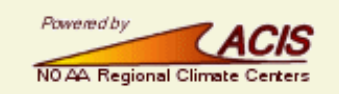

# **Tips for Choosing the Most Applicable Observation Station**

WSDOT

Tip 1

Research elevations and landscape position of available stations in the vicinity compared to your site.

Keep in mind a station farther away may have more similar precipitation patterns as your site than one that is closer in proximity, including stations is adjacent counties. The most relevant station may be in an neighboring county.

# **Tips for Choosing the Most Applicable Observation Station**

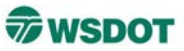

# Tip 2 – Use the "View map" button to view locations of stations

|                                                                                                    | AgACIS for Sk                                                                                                    | agit County                                                   |                       |
|----------------------------------------------------------------------------------------------------|----------------------------------------------------------------------------------------------------|---------------------------------------------------------------|-----------------------|
| <ul> <li>Location ? »</li> <li>FINNEY CREEK WASH</li> <li>LA CONNER 0.2 ESE</li> <li>MARBLEMOUNT 2.1 NI</li> <li>MOUNT VERNON 0.8 S</li> <li>MOUNT VERNON 1.1 E</li> <li>MOUNT VERNON 1.5 E</li> <li>MOUNT VERNON 3.4 V</li> <li>RAINY PASS</li> <li>ROCKPORT 0.8 ESE</li> <li>ROCKPORT 0.8 ESE</li> <li>ROCKPORT 6.5 E</li> <li>SEDRO-WOOLLEY</li> <li>SEDRO-WOOLLEY 5.1</li> <li>SWAMP CREEK</li> <li>THUNDER BASIN</li> </ul> | <ul> <li>2. Product »</li> <li>Daily data for a month</li> <li>Daily almanac</li> <li>Monthly summarized data</li> <li>Calendar day summaries</li> <li>Daily/monthly normals</li> <li>First/last dates</li> <li>Temperature graphs</li> <li>Accumulation graphs</li> <li>TAPS</li> <li>FROST</li> <li>GROWTH</li> <li>WETS</li> <li>DAYS</li> </ul> | 3. Options »<br>Year range: 1971-2000<br>Thresholds: 24 28 32 | 4. View x             |
| View map                                                                                                    | <ul> <li>Station information</li> </ul>                                                                                                    |                                                               |                       |
| VETS - month by month summa<br>precipitation. The table also prov                                                                                                    | ry and probability analysis of temperatu                                                                                                    | - Submit a question/<br>- Select a different                  | comment -<br>county - |

precipitation. The table also provides first/last dates and length of growing season using three index temperatures (32, 28, and 24 degrees Fahrenheit by default) at 50 and 70 percent probabilities. A third tables provides monthly precipitation totals (in inches) for the period of record.

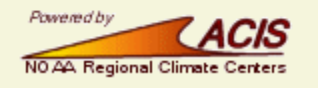

# **Tips for Choosing the Most Applicable Observation Station**

#### WSDOT

Tip 2 – Use the "View map" button to view locations of stations

Hover cursor over station and info will pop up in lower left box

"Click station symbol to select" and be routed to all the station information options

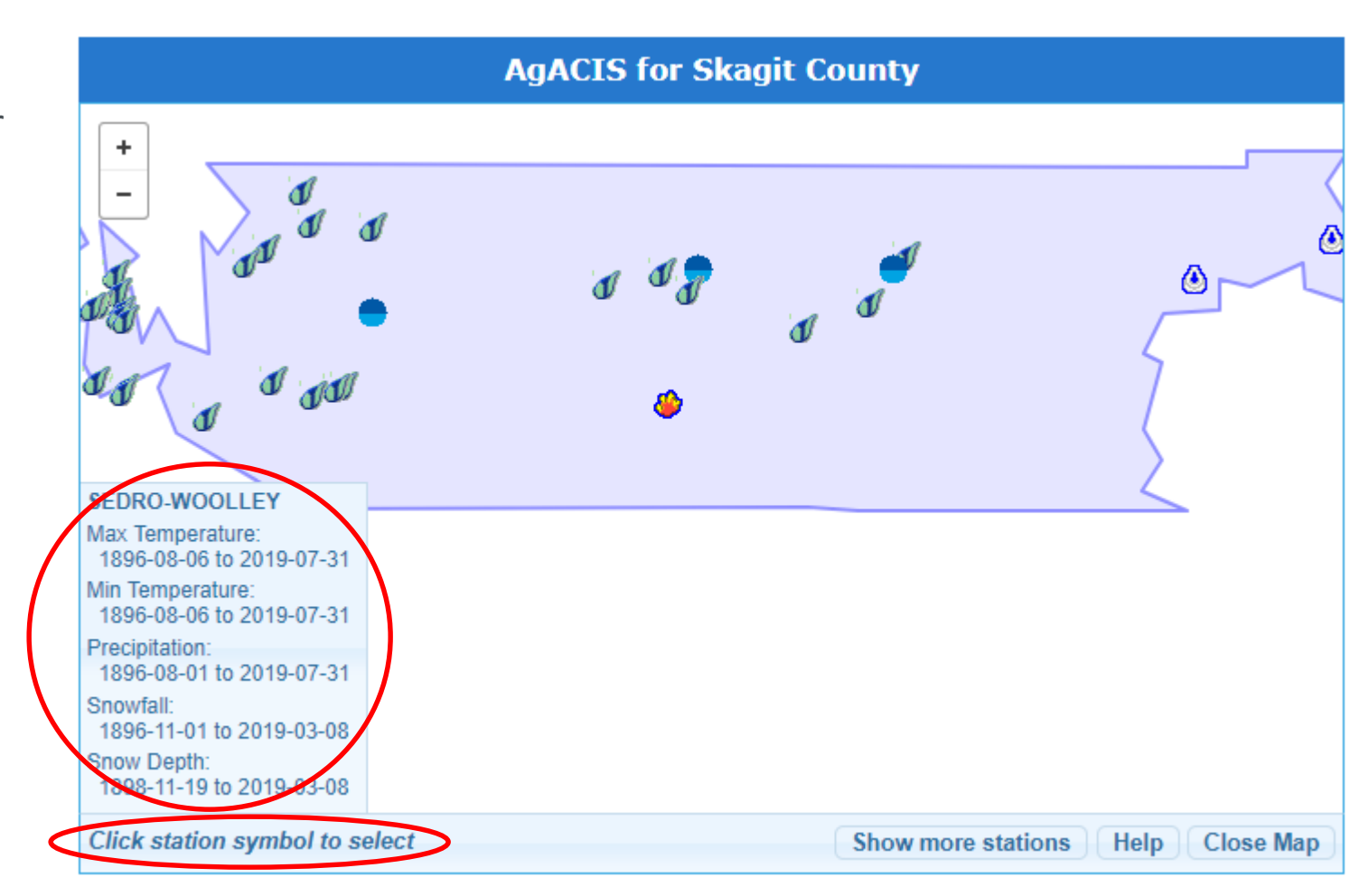

# **Choose an Observation Station With a Complete Set of Necessary Data**

WSDOT

Tip 3 – Review available station data before settling on a station to use. Some stations are missing data you will need.

Make sure the selected station has all data needed for historic (WETS), current precipitation, and daily data.

Note the different icons. The stations with the blue circles tend to have the complete set of info needed (WETS tables, monthly data summarized, and daily data for a month).

Often the other station types lack pertinent data

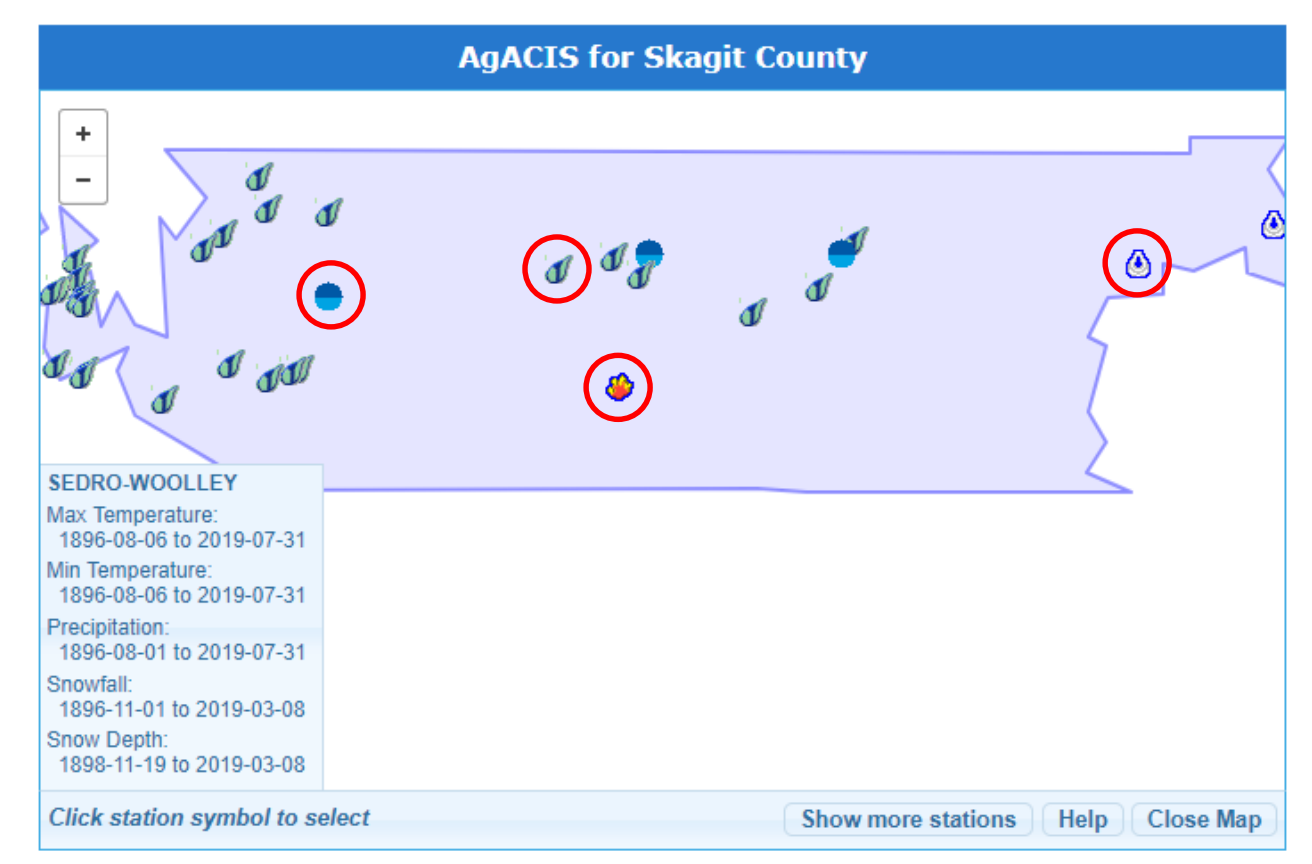

# **WETS Table Results**

|                       |                           |                     |               | AgACI | S for Skag | jit County |                            |                   | <b>WSDOT</b>          |
|-----------------------|---------------------------|---------------------|---------------|-------|------------|------------|----------------------------|-------------------|-----------------------|
| AgAC                  | IS                        |                     |               |       |            |            | Format for export          | Print X           |                       |
| WETS Sta<br>Requested | tion: ANA(<br>years: 1971 | CORTES,<br>I - 2000 | WA            |       |            | Dessisión  | (inclus)                   |                   | 3 months prior        |
| Month                 | Avg                       | Avg                 | Avg           |       | 30%        | chance     | Avg number<br>of days with | Average           | 2014 field visit      |
|                       | daily<br>max              | daily<br>min        | daily<br>mean | Avg   | less than  | more than  | 0.10 inch<br>or more       | total<br>snowfall | 2014 Held VISIC       |
| Jan                   | 45.4                      | 24.0                | 40.0          | 3.71  | 2.50       | 4.44       | 10                         | 1.8               |                       |
| Feb                   | 48.7                      | 36.3                | 42.5          | 2.48  | 1.77       | 2.94       | 8                          | 0.4               |                       |
| Mar                   | 52.3                      | 38.5                | 45.4          | 2.22  | 1.70       | 2.59       | 8                          | 0.0               |                       |
| Apr                   | 57.4                      | 42.0                | 49.7          | 1.86  | 1.51       | 2.12       | 6                          | 0.0               | Use these data to     |
| May                   | 62.8                      | 46.6                | 54.7          | 1.65  | 1.18       | 1.95       | 5                          | 0.0               |                       |
| Jun                   | 67.4                      | 50.4                | 58.9          | 1.48  | 0.92       | 1.79       | 4                          | 0.0               | fill in the Long-term |
| Jul                   | 71.7                      | 52.8                | 62.3          | 1.03  | 0.55       | 1.24       | 3                          | 0.0               |                       |
| Aug                   | 72.2                      | 53.1                | 62.7          | 1.05  | 0.44       | 1.25       | 2                          | 0.0               | raintall records      |
| Sep                   | 67.3                      | 50.0                | 58.6          | 1.41  | 0.69       | 1.73       | 4                          | 0.0               | columns in            |
| Oct                   | 58.8                      | 44.1                | 51.4          | 2.27  | 1.41       | 2.75       | 7                          | 0.0               |                       |
| Nov                   | 50.4                      | 39.2                | 44.8          | 4.23  | 2.90       | 5.04       | 11                         | 0.8               | Annendix B-1          |
| Dec                   | 45.7                      | 35.3                | 40.5          | 3.92  | 2.88       | 4.60       | 11                         | 1.0               | Appendix D 1          |
| Annual:               |                           |                     |               |       | 24.36      | 29.75      |                            |                   |                       |
| Average               | 58.3                      | 43.6                | 51.0          | -     | -          | -          | -                          | -                 |                       |
| Total                 | -                         | -                   | -             | 27.33 |            |            | 80                         | 4.0               |                       |

#### GROWING SEASON DATES

| Requested years of data:  | 1971 - 2000 |             |             |
|---------------------------|-------------|-------------|-------------|
| Years with missing data:  | 24 deg = 3  | 28 deg = 3  | 32 deg = 3  |
| Years with no occurrence: | 24 deg = 4  | 28 deg = 0  | 32 deg = 0  |
| Data years used:          | 24 deg = 27 | 28 deg = 27 | 32 deg = 27 |

# First: Fill in Appendix Table with Historic (WETS) Data

#### WSDOT

In the report appendix, month rows are in reverse order so that the most recent prior month (most weighted information) appears first. Note the columns are in a different order than the WETS Tables.

# Appendix B — Precipitation Data

Appendix B-1. Comparison of Observed and Normal Precipitation (NRCS 1997)

Monthly precipitation data for Anacortes, Washington.

|                             |               | Long-te                      | rm rainfall ( | record :ª                    |                       |                                               |                    |                          |                                       |
|-----------------------------|---------------|------------------------------|---------------|------------------------------|-----------------------|-----------------------------------------------|--------------------|--------------------------|---------------------------------------|
|                             | Month         | 3 yrs. in<br>10 less<br>than | Average       | 3 yrs. in<br>10 more<br>than | Rain<br><u>fall</u> ª | Condition<br>dry, wet,<br>normal <sup>b</sup> | Condition<br>Value | Month<br>weight<br>value | Product of<br>previous two<br>columns |
| 1 <sup>st</sup> prior month | Apr           | 1.51                         | 1.86          | 2.12                         |                       |                                               |                    | 3                        |                                       |
| 2 <sup>nd</sup> prior month | Mar           | 1.70                         | 2.22          | 2.59                         |                       |                                               |                    | 2                        |                                       |
| 3 <sup>rd</sup> prior month | Feb           | 1.77                         | 2.48          | 2.94                         |                       |                                               |                    | 1                        |                                       |
|                             | $\overline{}$ |                              |               |                              |                       |                                               |                    | Sum                      |                                       |
|                             | PNRCS 20      | 18<br>Is are consi           | dered norma   | al if they fall              | within th             | e low and hig                                 | h range aroun      | d the aver               | age.                                  |

**WSDOT** 

Use the Climate Data Page for the specific county found in <u>Section II</u>, <u>Climactic Data</u> to obtain recent "Rainfall" data.

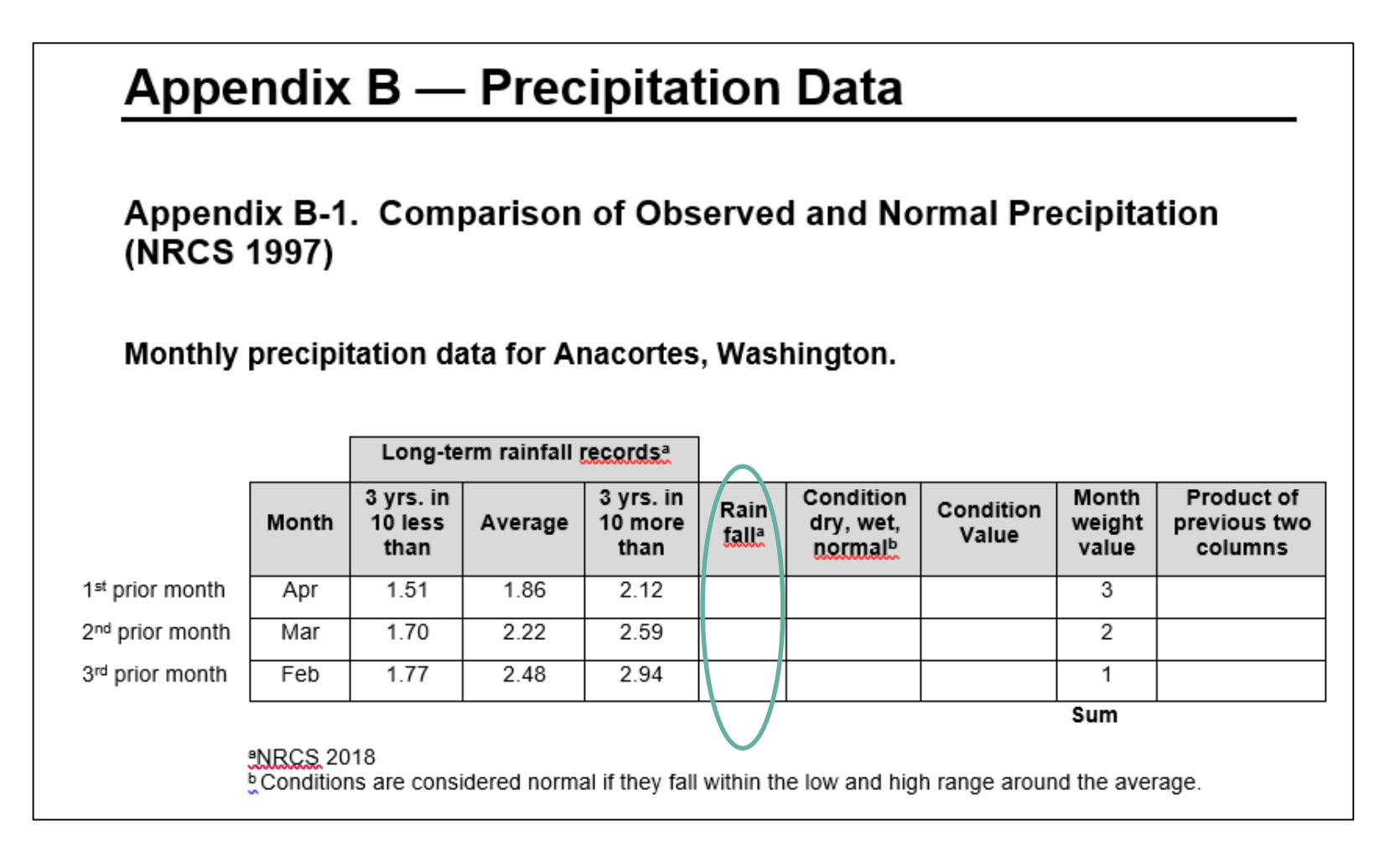

## **Current Precipitation Data**

Step 1:

WSDOT

Return to the County Tab, click your station, "Monthly summarized data", enter your "Year Range," select "Precipitation," & "Go"

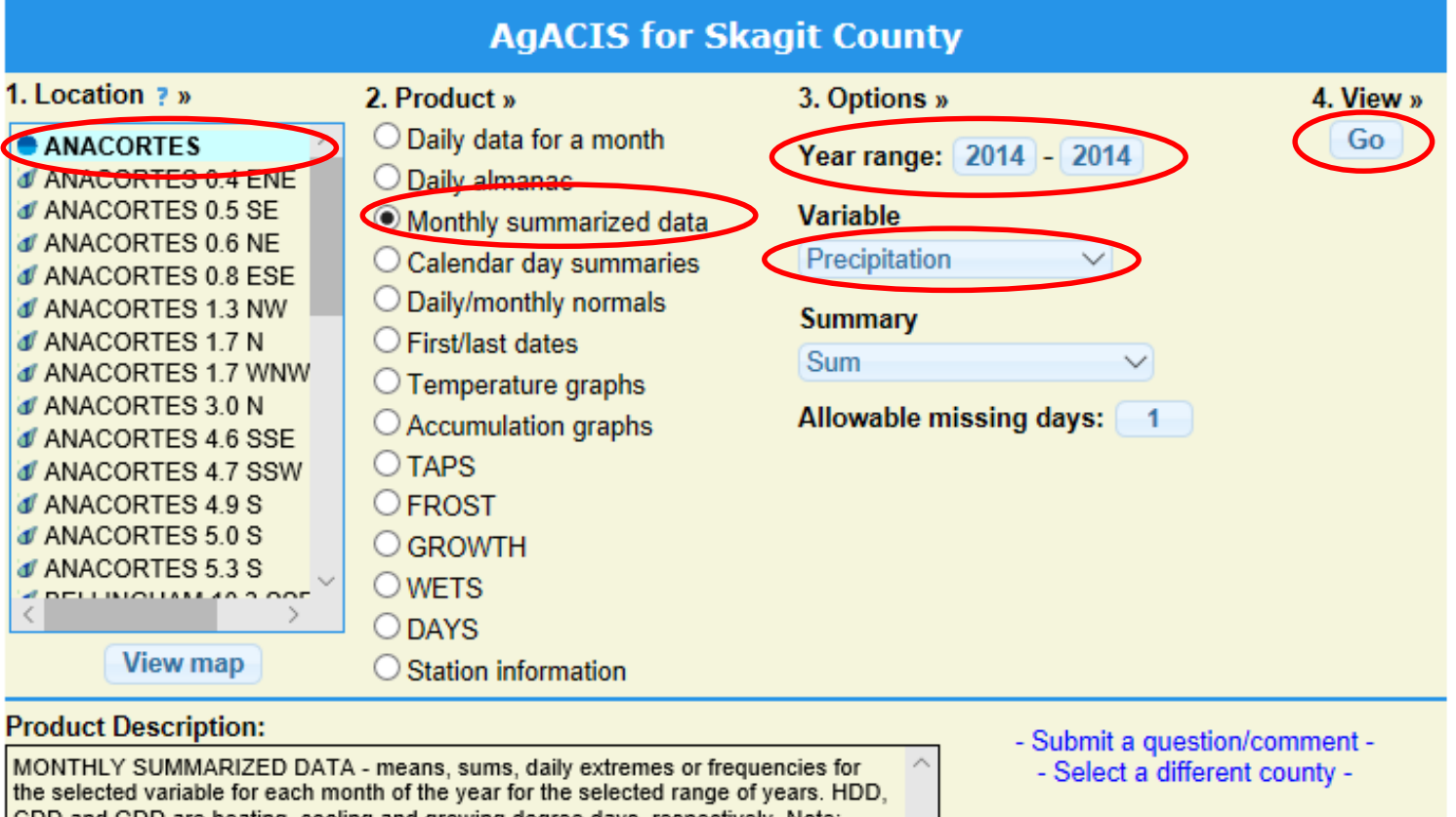

CDD and GDD are heating, cooling and growing degree days, respectively. Note: trace precipition/snowfall/snow depth amounts are treated as zero in sums, means, and frequency counts. Annual average temperatures are the average of the twelve monthly values. Values of 'M' indicate missing data and 'T' indicates a trace.

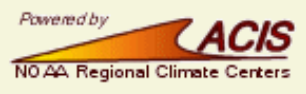

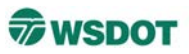

Step 2: Transfer the precipitation totals for the three months prior to the field work to the "Rainfall" column of your appendix table

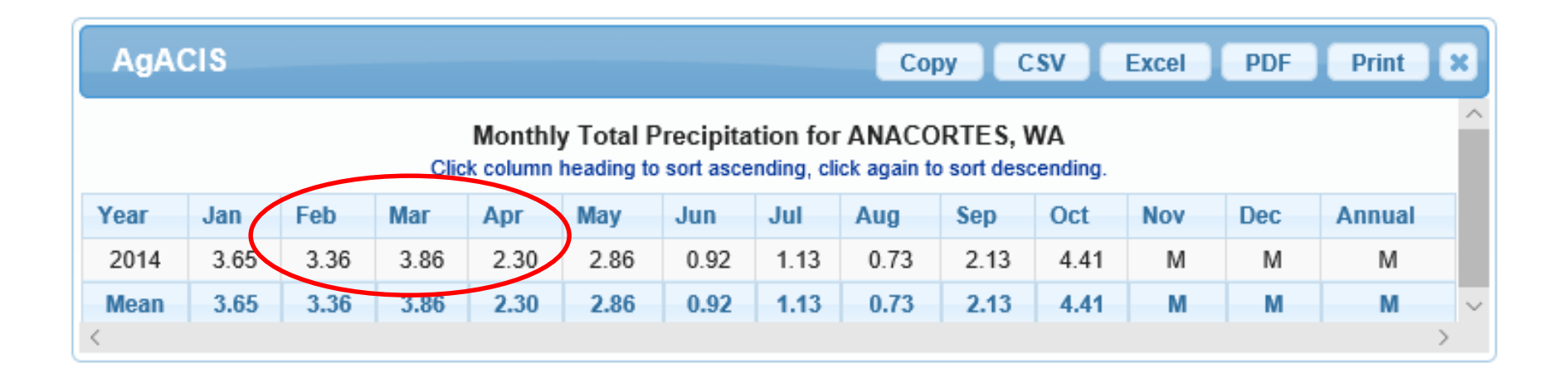

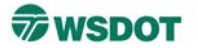

| Appendix                                             | B-1 Co              | mparisor                                                | n of Obse               | rved and                                     | l Norn                                               | nal Precipit                                   | ation (NRC         | CS 1997                            | ")                                    |
|------------------------------------------------------|---------------------|---------------------------------------------------------|-------------------------|----------------------------------------------|------------------------------------------------------|------------------------------------------------|--------------------|------------------------------------|---------------------------------------|
| Monthly p                                            | orecipita           | tion data                                               | for Anac                | ortes, W                                     | ashing                                               | yton                                           |                    |                                    |                                       |
|                                                      |                     |                                                         |                         |                                              | ĩ                                                    |                                                |                    |                                    |                                       |
|                                                      |                     |                                                         |                         | a                                            |                                                      |                                                |                    |                                    |                                       |
|                                                      |                     | Long-te                                                 | rm raintail r           | ecoras                                       |                                                      |                                                |                    |                                    |                                       |
|                                                      | Month               | Long-te<br>3 yrs. in<br>10 less<br>than                 | Average                 | 3 yrs. in<br>10 more<br>than                 | Rain<br>fall <sup>ª</sup>                            | Condition:<br>Dry, Wet,<br>Normal <sup>c</sup> | Condition<br>Value | Month<br>weight<br>value           | Product of<br>previous two<br>columns |
| <sup>t</sup> prior month                             | Month<br>Apr        | Long-te<br>3 yrs. in<br>10 less<br>than<br>1.49         | Average                 | 3 yrs. in<br>10 more<br>than<br>2.12         | Rain<br>fall <sup>a</sup><br>2.30                    | Condition:<br>Dry, Wet,<br>Normal <sup>c</sup> | Condition<br>Value | Month<br>weight<br>value           | Product of<br>previous two<br>columns |
| <sup>t</sup> prior month<br><sup>d</sup> prior month | Month<br>Apr<br>Mar | Long-te<br>3 yrs. in<br>10 less<br>than<br>1.49<br>1.67 | Average<br>1.86<br>2.21 | 3 yrs. in<br>10 more<br>than<br>2.12<br>2.58 | Rain           fall <sup>a</sup> 2.30           3.86 | Condition:<br>Dry, Wet,<br>Normal <sup>c</sup> | Condition<br>Value | Month<br>weight<br>value<br>3<br>2 | Product of<br>previous two<br>columns |

For this example, field work occurred in early May 2014. To accurately interpret field observations, you want to know how wet it was in April (1<sup>st</sup> prior month). How wet it was in March and February would be less influential on site conditions, but are still important. This is reflected in the "Month weight value" column and why the first prior month occurs in the top row of the table (as opposed to occurring order of calendar month).

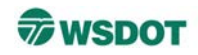

- For each row, if recently observed rainfall is:
  - Greater than the upper 30% value, it has been wetter than normal. The condition is W and the condition value is 3.
  - Contained within the upper and lower 30% values, precipitation has been normal. The condition is N and the condition value is 2.
  - Less than the lower 30% value, it has been drier than normal.
     The condition is **D** and the condition value is **1**.
- Multiply the condition value times the month weight value and enter the product in the right column.
- Add the 3 values in the right column and compare the total to the ranges in the lower left part of the template to determine precipitation conditions at the site for the 3 months prior to the visit.

# **Example of completed report appendix table**

### Appendix B — Precipitation Data

Appendix B-1. Comparison of Observed and Normal Precipitation (NRCS 1997)

Monthly precipitation data for Anacortes, Washington.

|                             |       | Long-te                      | rm rainfall | recordsª                     |                       |                                               |                    |                          |                                       |
|-----------------------------|-------|------------------------------|-------------|------------------------------|-----------------------|-----------------------------------------------|--------------------|--------------------------|---------------------------------------|
|                             | Month | 3 yrs. in<br>10 less<br>than | Average     | 3 yrs. in<br>10 more<br>than | Rain<br><u>fall</u> ª | Condition<br>dry, wet,<br>normal <sup>b</sup> | Condition<br>Value | Month<br>weight<br>value | Product of<br>previous two<br>columns |
| 1 <sup>st</sup> prior month | Apr   | 1.51                         | 1.86        | 2.12                         | 2.30                  | W                                             | 3                  | 3                        | 9                                     |
| 2 <sup>nd</sup> prior month | Mar   | 1.70                         | 2.22        | 2.59                         | 3.86                  | W                                             | 3                  | 2                        | 6                                     |
| 3 <sup>rd</sup> prior month | Feb   | 1.77                         | 2.48        | 2.94                         | 3.36                  | W                                             | 3                  | 1                        | 3                                     |
|                             | -     |                              |             | •                            |                       |                                               |                    | Sum                      | 18                                    |

NRCS 2018

Conditions are considered normal if they fall within the low and high range around the average.

Note: If sum is

- 6 9 then prior period has been drier than normal
- 10 14 then period has been normal
- 15 18 then period has been wetter than normal

Condition value: Dry (D)

> Normal (N) =2 Wet (W) =3

=1

Conclusions: Wetter than normal precipitation conditions were present prior to the field visit on May 5, 2014.

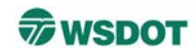

WSDOT

Use the Climate Data Page for the specific county found in <u>Section II</u>, <u>Climactic Data</u> to obtain "daily data for a month".

Appendix B-2. Daily Precipitation 10 days preceding field work occurring on May 11, 2014, Anacortes, Washington

| Date (2014) | Daily Precipitation (inches) <sup>a</sup> |
|-------------|-------------------------------------------|
| May 10      |                                           |
| May 9       |                                           |
| May 8       |                                           |
| May 7       |                                           |
| May 6       |                                           |
| May 5       |                                           |
| May 4       |                                           |
| May 3       |                                           |
| May 2       |                                           |
| May 1       |                                           |
| Sum         |                                           |
| NRCS 2018   |                                           |

# **Document Precipitation Occurring in the 10 Days Prior to Field Work**

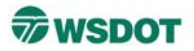

Step 1: Return to the County Tab, click your station, "Daily data for a month", enter your "Date," & "Go"

| AgACIS for Skagit County                                                                                                    |                                                                                                    |       |                                                      |                       |    |    |    |    |    |  |  |
|----------------------------------------------------------------------------------------------------|----------------------------------------------------------------------------------------------------|-------|------------------------------------------------------|-----------------------|----|----|----|----|----|--|--|
| 1. Location ? » 2. Product » 3. Optio                                                                                                    |                                                                                                    |       |                                                      | ons » <u>4 View</u> » |    |    |    |    |    |  |  |
| ANACORTES 0.4 ENE<br>ANACORTES 0.5 SE<br>ANACORTES 0.6 NE                                                                                                    | <ul> <li>Daily data for a month</li> <li>Daily almanac</li> <li>Monthly summarized data</li> <li>Calandar day summarized</li> </ul> | Date: | 2014-05   Date has the format yyyy-mm     May   2014 |                       |    |    |    |    |    |  |  |
| ANACORTES 0.8 ESE<br>ANACORTES 1.3 NW                                                                                                    | O Daily/monthly normals                                                                                                    |       | Su                                                   | Мо                    | Ти | We | Th | Fr | Sa |  |  |
| ANACORTES 1.7 N<br>ANACORTES 1.7 WNW                                                                                                    | O First/last dates                                                                                                    |       |                                                      |                       |    |    | 1  | 2  | 3  |  |  |
| ANACORTES 3.0 N                                                                                                    | <ul> <li>Accumulation graphs</li> </ul>                                                                                             |       | 4                                                    | 5                     | 6  | 7  | 8  | 9  | 10 |  |  |
| ANACORTES 4.0 SSE                                                                                                    | ○ TAPS                                                                                                    |       | 11                                                   | 12                    | 13 | 14 | 15 | 16 | 17 |  |  |
| ANACORTES 4.9 S     ANACORTES 5.0 S     ANACORTES 5.3 S                                                                                                    | O FROST<br>O GROWTH                                                                                                    |       | 18                                                   | 19                    | 20 | 21 | 22 | 23 | 24 |  |  |
|                                                                                                    | O WETS<br>O DAYS                                                                                                    |       | 25                                                   | 26                    | 27 | 28 | 29 | 30 | 31 |  |  |
| View map                                                                                                    |                                                                                                    | Done  |                                                      |                       |    |    |    |    |    |  |  |
| Product Description:<br>DAILY DATA FOR A MONTH - daily maximum, minimum and average temperature<br>(degrees F), base 40 and base 50 growing degree days (GDD), precipitation, snowfal<br>and snow depth (inches) for all days of the selected month. Basic monthly summary<br>statistics are also provided. Values of 'M' indicate missing data and values of 'T'<br>indicate a trace. |                                                                                                    |       |                                                      | all                   |    |    |    |    |    |  |  |

# **Document Precipitation Occurring in the 10 Days Prior to Field Work**

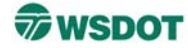

# Step 2: Transfer daily precipitation records for the appropriate days to the report appendix

| AgACIS                                                                                                    |                                                                                                    |    | Сору | CSV | Excel PD | F Print X |  |  |  |  |  |
|----------------------------------------------------------------------------------------------------|----------------------------------------------------------------------------------------------------|----|------|-----|----------|-----------|--|--|--|--|--|
| Climatological Data for ANACORTES, WA - May 2014<br>Click column heading to sort ascending, click again to sort descending. |                                                                                                    |    |      |     |          |           |  |  |  |  |  |
| Pate                                                                                                    | Max         Min         Avg         GDD         GDD           Temperature         Temperature         Temperature         Base 40         Base 50         Precipitation |    |      |     |          |           |  |  |  |  |  |
| 2014-05-01                                                                                                    | 75                                                                                                    | 51 | 63.0 | 23  | 13       | 0.00      |  |  |  |  |  |
| 2014-05-02                                                                                                    | 77                                                                                                    | 53 | 65.0 | 25  | 15       | 0.00      |  |  |  |  |  |
| 2014-05-03                                                                                                    | 68                                                                                                    | 49 | 58.5 | 19  | 9        | 0.45      |  |  |  |  |  |
| 2014-05-04                                                                                                    | 62                                                                                                    | 50 | 56.0 | 16  | 6        | 0.50      |  |  |  |  |  |
| 2014-05-05                                                                                                    | 60                                                                                                    | 49 | 54.5 | 15  | 5        | 0.32      |  |  |  |  |  |
| 2014-05-06                                                                                                    | 62                                                                                                    | 50 | 56.0 | 16  | 6        | 0.07      |  |  |  |  |  |
| 2014-05-07                                                                                                    | 64                                                                                                    | 47 | 55.5 | 16  | 6        | 0.00      |  |  |  |  |  |
| 2014-05-08                                                                                                    | 65                                                                                                    | 47 | 56.0 | 16  | 6        | 0.00      |  |  |  |  |  |
| 2014-05-09                                                                                                    | 62                                                                                                    | 48 | 55.0 | 15  | 5        | 0.76      |  |  |  |  |  |
| .014-05-10                                                                                                    | 58                                                                                                    | 47 | 52.5 | 13  | 3        | 0.00      |  |  |  |  |  |
| 20 N-05-1 I                                                                                                    | 63                                                                                                    | 46 | 54.5 | 15  | 5        | 9.00      |  |  |  |  |  |
| 2014-05-12                                                                                                    | 66                                                                                                    | 48 | 57.0 | 17  | 7        | 0.00      |  |  |  |  |  |
| 2014-05-13                                                                                                    | 78                                                                                                    | 56 | 67.0 | 27  | 17       | 0.00      |  |  |  |  |  |
| 2014-05-14                                                                                                    | 78                                                                                                    | 53 | 65.5 | 26  | 16       | 0.00      |  |  |  |  |  |
| 2014-05-15                                                                                                    | 78                                                                                                    | 57 | 67.5 | 28  | 18       | 0.00      |  |  |  |  |  |
| 2014-05-16                                                                                                    | 76                                                                                                    | 54 | 65.0 | 25  | 15       | 0.00      |  |  |  |  |  |
| 2014-05-17                                                                                                    | 70                                                                                                    | 54 | 62.0 | 22  | 12       | 0.00      |  |  |  |  |  |
| 2014-05-18                                                                                                    | 65                                                                                                    | 51 | 58.0 | 18  | 8        | 0.00      |  |  |  |  |  |
| 2014-05-19                                                                                                    | 69                                                                                                    | 51 | 60.0 | 20  | 10       | 0.00      |  |  |  |  |  |
| 2014-05-20                                                                                                    | 68                                                                                                    | 50 | 59.0 | 19  | 9        | 0.00      |  |  |  |  |  |

Appendix B-2. Daily Precipitation 10 days preceding field work occurring on May 11, 2014, Anacortes, Washington

| Date (2014) | Daily Precipitation (inches) <sup>a</sup> |
|-------------|-------------------------------------------|
| May 10      | 0.00                                      |
| May 9       | 0.76                                      |
| May 8       | 0.00                                      |
| May 7       | 0.00                                      |
| May 6       | 0.07                                      |
| May 5       | 0.32                                      |
| May 4       | 0.50                                      |
| May 3       | 0.45                                      |
| May 2       | 0.00                                      |
| May 1       | 0.00                                      |
| Sum         | 2.1                                       |

3NRCS 2018

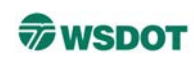

# Wetland Hydrology and Recent Weather:

The Regional Delineation Supplement Version 2.0 (USACE 2010) recommends using methods described in Chapter 19 in *Engineering Field Handbook* (NRCS 2015) to determine if precipitation occurring in the three full months prior to the site visit was normal, drier than normal, or wetter than normal. Actual rainfall is compared to the normal range of the 30-year average. When considering the three prior months as a whole, wetter than normal precipitation conditions were present prior to field work. All three of the months prior to field work were wetter than normal (Appendix B-1).

Heavy precipitation was recorded in the ten days preceding field work (Appendix B-2).

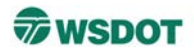

# **Citation Information**

 [NRCS] Natural Resources Conservation Service [Internet]. 2018. Field Office Technical Guide. US Department of Agriculture. Climate Data for Skagit County, Coop Station Anacortes, Washington 450176. [cited 2018 Sept 12]. Available at: https://efotg.sc.egov.usda.gov/#/details

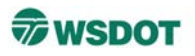

To determine the Coop Station information for your citation. Return to the County Tab, click your station, "Station information," & "Go," then look for the COOP Station ID number

| 1. Location ? »<br>ANACORTES<br>ANACORTES 0.4 ENE<br>ANACORTES 0.5 SE<br>ANACORTES 0.6 NE<br>ANACORTES 0.8 ESE<br>ANACORTES 1.3 NW                                     | 2. Product »<br>O Daily data for a month<br>O Daily almanac<br>Monthly summarized data<br>Calendar day summaries<br>Daily/monthly normals | 3. Op<br>No o | tions »<br>ptions for this product                                |                                                                             |                                                                               | py CSV Excel PDF Print X                                                                                                    |   |  |
|----------------------------------------------------------------------------------------------------|----------------------------------------------------------------------------------------------------|---------------|-------------------------------------------------------------------|-----------------------------------------------------------------------------|-------------------------------------------------------------------------------|----------------------------------------------------------------------------------------------------|---|--|
| <ul> <li>ANACORTES 1.7 N</li> <li>ANACORTES 1.7 WNW</li> <li>ANACORTES 3.0 N</li> <li>ANACORTES 4.6 SSE</li> <li>ANACORTES 4.7 SSW</li> <li>ANACORTES 4.9 S</li> </ul> | <ul> <li>First/last dates</li> <li>Temperature graphs</li> <li>Accumulation graphs</li> <li>TAPS</li> <li>FROST</li> </ul>                |               | Station name:<br>State:<br>County:<br>Climate Division:           | ANACORTES<br>WA<br>Skagit County (FIPS 53057)<br>NE OLYMPIC SAN JUAN (WA02) |                                                                               |                                                                                                    |   |  |
| ANACORTES 5.0 S     ANACORTES 5.3 S     DELLINGUAL (0.2.005)                                                                                                    | O GROWTH<br>O WETS                                                                                                    |               | Station ids: 450176 (Coop)<br>US00450176 (CHEN)<br>ACTW1 (NWS LI) |                                                                             |                                                                               |                                                                                                    |   |  |
| Viewman                                                                                                    | ODAYS                                                                                                    |               | Latitude:                                                         |                                                                             | 48.5119 degrees                                                               |                                                                                                    |   |  |
| Station information                                                                                                    |                                                                                                    | Elevation:    |                                                                   |                                                                             | 12                                                                            | 20 feet                                                                                                    |   |  |
|                                                                                                    |                                                                                                    |               | Available date ranges:                                            |                                                                             | Max Temperature<br>Min Temperature<br>Precipitation<br>Snowfall<br>Snow Depth | 1905-01-09 - 2016-11-30         1905-01-09 - 2016-11-30         1892-09-01 - 2016-11-30         1894-01-03 - 2010-12-30         1894-01-03 - 2010-12-30 | - |  |